# 授業受講にはNUメールが必要です

🗒 日本大学商学部

入学前·e-Learning教育運営委員会

NUメールは、日本大学から発行されている

「アルファベット4桁+数字5桁@g.nihon-u.ac.jp」のドメインを 持つGoogle Gmailのアドレスです。例: bsey21094@g.nihon-u.ac.jp NUメールがあると、NU-AppsGが無料で使えます。

NUメールアドレスは、登録された住所宛の文書で通知されています。

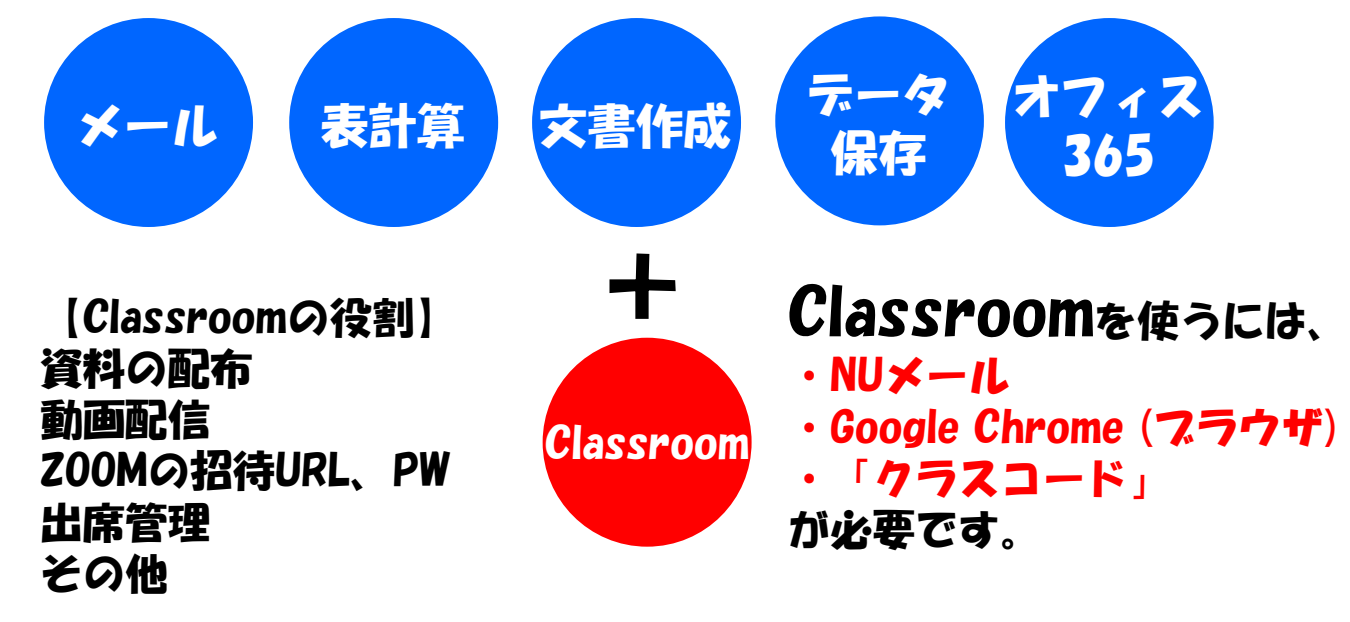

多くの授業で、Classroomを使います。Classroomを使えない と授業が受講できません。

## <u>授業に備え、次の手順で必ず準備をしてください。</u>

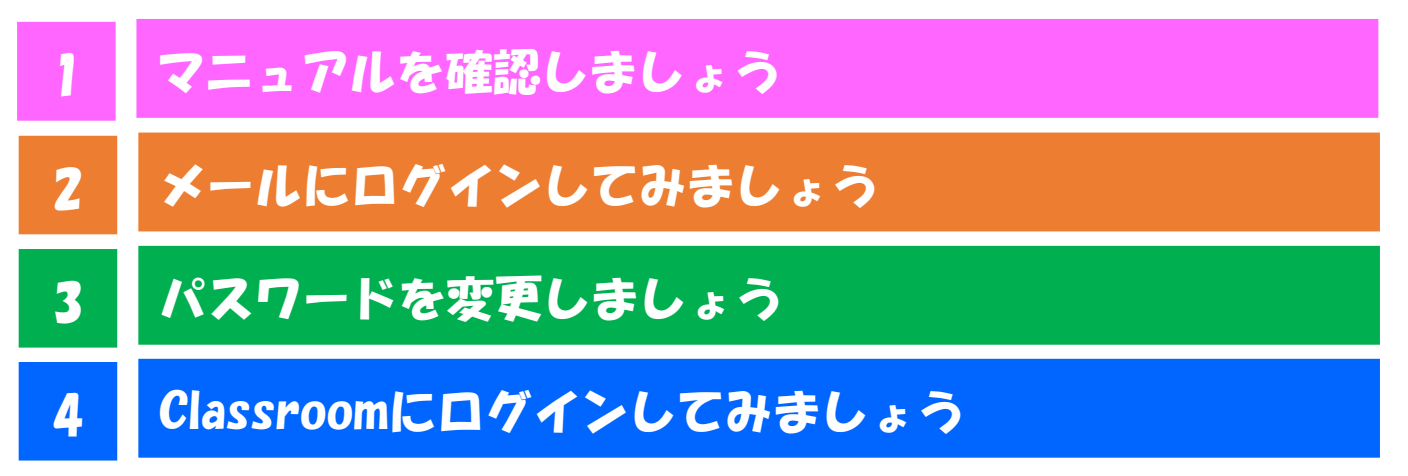

次ページ以降に説明があります。

## 1.マニュアル確認

## 1.まずはマニュアルを 良く読みましょう

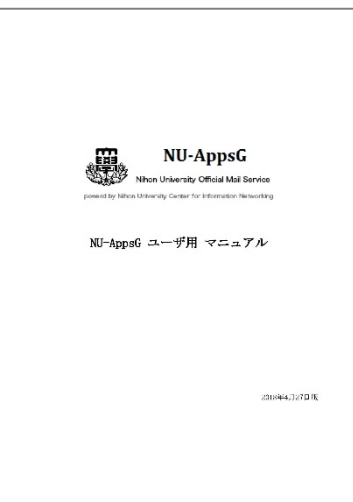

## 2.G×-1L

#### 2-1.メールにログインします https://mail.google.com/a/g.nihon-u.ac.jp NUメールアドレスと仮パス ワードを入力します

2-2.メールの画面です

## 3.パスワード変更

**3-1.パスワードを変更** しましょう

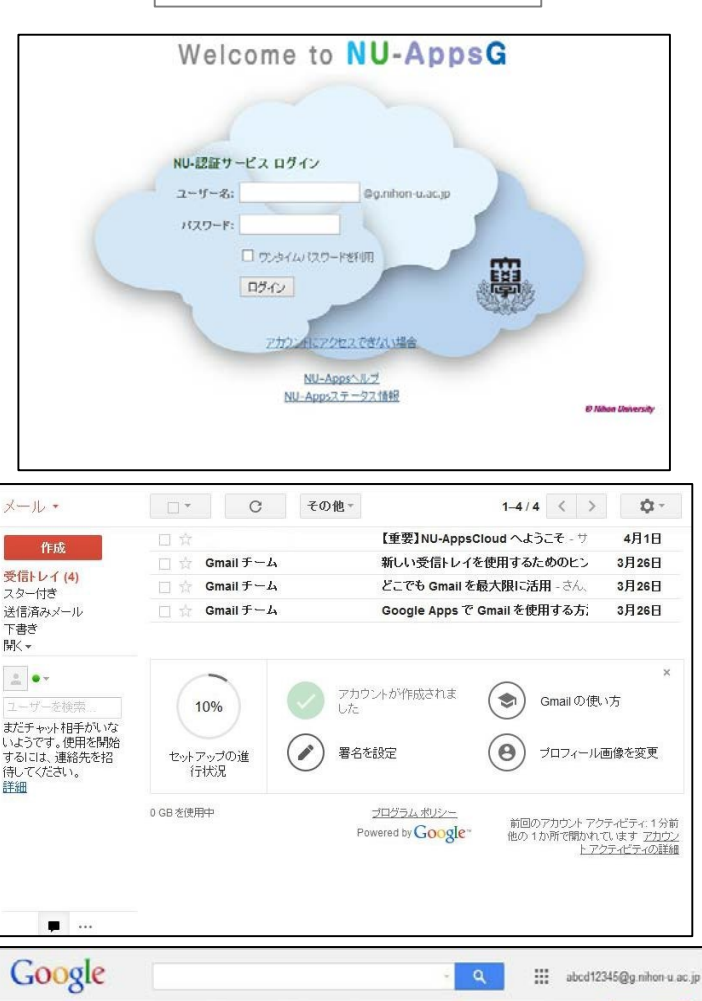

□\* C その他\*

Gmailチーム

Gmail チーム

🗌 📩 Gmailチーム

10%

セットアップの進 行状況

0 GB を使用中

¢.

4月1日

3月26日

3月26日

3月26日

1-4/4 < >

Gmailの使い方

ブロフィール画像を変更

他の1か所で聞かれています <u>アカウント</u> アクティビティの詳細

【重要】NU-AppsCloud へようこそ - リセ

新しい受信トレイを使用するためのヒント

どこでも Gmail を最大限に活用 - さん、こ

Google Apps で Gmail を使用する方法

۲

アカウントが作成されま

プログラムボリシー Powered by Google

署名を設定

1

メール・

受信トレイ(4)

まだチャット相手がいな しいようです。使用を開始

するには、連絡先を招待してください。

. ...

スター付き 送信済みメール

下書き 開く・

**訂細** 

3-2.設定を選びます

## 3-3.Google アカウント 設定を選びます

### 3-4.パスワード選びます

## 3-5.パスワード変更します

| 0                                                                                            |                                                                                                    |                                                                                                    |                                                                                                    | s4si@g.ninon                                                                                                    |
|----------------------------------------------------------------------------------------------|----------------------------------------------------------------------------------------------------|----------------------------------------------------------------------------------------------------|----------------------------------------------------------------------------------------------------|----------------------------------------------------------------------------------------------------|
| メール・                                                                                         | □• C                                                                                                    | その他~                                                                                                    | 1-4/4 < >                                                                                                    | ¢٠                                                                                                    |
| 作成                                                                                           |                                                                                                    | 【重要】NU                                                                                                    | -AppsC 表示問稿:<br>メ 標准(11)大きた画面                                                                                                    | の場合)                                                                                                    |
| 受信トレイ (4)                                                                                    | 🗌 🏠 Gmail J -                                                                                                    | -ム 新しい受信                                                                                                    | ドレイを 小(より大きな画面の                                                                                                    | (//s/a/)<br>場合)                                                                                                    |
| スター付き                                                                                        | Gmail 7                                                                                                    | L 82760                                                                                                    | mail をfi 最小                                                                                                    |                                                                                                    |
| き信済みメール<br>下書さ                                                                               | Gmail +-                                                                                                    | Google A                                                                                                    | pps でく 受信トレイを設定                                                                                                    |                                                                                                    |
| ₩.+                                                                                          |                                                                                                    |                                                                                                    | 設定                                                                                                    |                                                                                                    |
|                                                                                              | $\sim$                                                                                                    |                                                                                                    | テーマ<br>ヘルプ                                                                                                    |                                                                                                    |
| フーザーを検索                                                                                      | 10%                                                                                                    | アカウントが作成さ                                                                                                    | 1ま<br>Gmailの設定(10%                                                                                                    | )                                                                                                    |
| またチャット相手がい                                                                                   |                                                                                                    | 0                                                                                                    |                                                                                                    |                                                                                                    |
| いようです。10日々W<br>するには、連絡先をH<br>待してください。<br>詳細                                                  | 1886<br>旧 セットアップの進<br>行状況                                                                                                    | ● 署名を設定                                                                                                    | <ul><li>(0) プロフィール商</li></ul>                                                                                                    | 像を変更                                                                                                    |
|                                                                                              | 0 GB 老使用中                                                                                                    | 20グラム 杓                                                                                                    | <u>ジー</u><br>新聞のマカウント マク                                                                                                    | ティビティックの                                                                                                    |
|                                                                                              |                                                                                                    | Powered by GC                                                                                                    | ogle 他の1か所で聞かれて<br>ア                                                                                                    | います <u>アカウン</u><br>シティビティの詳                                                                                                |
| Google                                                                                       |                                                                                                    |                                                                                                    | - Q 🔠 abcd123                                                                                                    | 345@g nihon-i                                                                                                    |
| x-11 +                                                                                       | 設定                                                                                                    |                                                                                                    |                                                                                                    | ¢-                                                                                                    |
| Dert.                                                                                        | AN AND AN                                                                                                    | 14 7h0 4 340                                                                                                    | POPIMAP #020-E #                                                                                                    | Ishe                                                                                                    |
| 作成                                                                                           | 主政 ラヘル 交目                                                                                                    | Sales and a subject of the                                                                                                    | FORMAR JUJUTE TAN                                                                                                    | Laos                                                                                                    |
| 受信トレイ (4)<br>スター付ぎ                                                                           | アカウント設定を変                                                                                                    | Google 7カウントの設定                                                                                                    |                                                                                                    | (J                                                                                                    |
| 送信済みメール<br>下書き                                                                               | <b>X</b> :                                                                                                    | ハスリート やセキュリティのオブ:<br>クセスしたりできます。                                                                                                    | /ヨノを変更したり、他の Google サ                                                                                                    | -2,127                                                                                                    |
| īlīK×                                                                                        | 名前:                                                                                                    | ニチダイマナブ                                                                                                    | 情報を組                                                                                                    | LSR.                                                                                                    |
| 2                                                                                            | (SIOS Technology, Inc.<br>メール を使用して他のメー                                                                                                    | メールアドレスを追加                                                                                                    |                                                                                                    |                                                                                                    |
| ユーザーを検索                                                                                      | ル アドレスからメールを選<br>信します)                                                                                                    |                                                                                                    |                                                                                                    |                                                                                                    |
| まだチャット相手がい<br>いようです。使用を得                                                                     | は、詳細                                                                                                    |                                                                                                    |                                                                                                    |                                                                                                    |
| するには、連絡先を<br>待してください。<br>詳細                                                                  | 招 POP3 を使用して<br>他のアカウントの<br>メッセージを確認:                                                                                                    | 自分の POP3 メール アカウン                                                                                                    | トを追加                                                                                                    |                                                                                                    |
|                                                                                              | アカウントへのマク                                                                                                    | り 別のアカウントを追加                                                                                                    |                                                                                                    |                                                                                                    |
|                                                                                              | セスを許可:                                                                                                    |                                                                                                    |                                                                                                    |                                                                                                    |
|                                                                                              | have a service and a service of the service of the | ・ ⑧ 他のユーザーがスレッドを開                                                                                                    | 秋と既読にする                                                                                                    |                                                                                                    |
| למק                                                                                          | いト設定                                                                                                    | ☆ ⑧ 他のユーザーがスレッドを聞                                                                                                    | <b>秋と既読にする</b>                                                                                                    | Ø                                                                                                    |
| למק                                                                                          | ント設定                                                                                                    | ◎ 他のユーザーがスレッドを                                                                                                    | <b>永と既読にする</b>                                                                                                    | e                                                                                                    |
| アカウ                                                                                          | いたまで<br>いた設定                                                                                                    | <ul> <li>他のユーザーがスレッドを押</li> <li>日本語(日本)</li> </ul>                                                                                                    | <b>小と既読にする</b>                                                                                                    | 6                                                                                                    |
| アカウ                                                                                          | rント設定                                                                                                    | <ul> <li>他のユーザーがスレッドを打</li> <li>日本語(日本)</li> </ul>                                                                                                    | 代と既読にする                                                                                                    | 6                                                                                                    |
| 700<br>1888<br>1910                                                                          | ッント設定<br>1<br>ブイン                                                                                                    | ○ ●他のユーザーがスレッドを開<br>日本語(日本)                                                                                                    | 状と既読にする                                                                                                    | 0                                                                                                    |
| <del>לת?</del><br>15                                                                         | ント設定<br>1<br>ブイン                                                                                                    | ○ ●他のユーザーがスレッドを打<br>日本語(日本)                                                                                                    | 氷と既読にする                                                                                                    | 6                                                                                                    |
| לת?<br>188<br>נים<br>גיג                                                                     | ッント設定<br>1<br>ブイン<br>ワード                                                                                                    | ○ ●他のユーダーがスレッドを開<br>日本語(日本) ○ ○ ○ ○ ○ ○ ○ ○ ○ ○ ○ ○ ○ ○ ○ ○ ○ ○ ○                                                                                                    | 小と既読にする                                                                                                    | 8                                                                                                    |
| アカウ<br>言語<br>ロク                                                                              | ッント設定<br>5<br>7イン<br>ワード                                                                                                    | ○ ●他のユーダーがスレッドを打<br>日本語(日本) 段新の変更: 3月26日、18.3                                                                                                    | 小と既読にする                                                                                                    | 6                                                                                                    |
| アカウ<br>言語<br>レク<br>バス<br>最近                                                                  | ント設定<br>5イン<br>ワード<br>丘のアクティビティ                                                                                                    | ○ ●他のユーダーがスレッドそれ<br>日本語(日本) 最新の変更:3月26日、18.3                                                                                                    | 化と既読にする                                                                                                    | 6                                                                                                    |
| アカウ<br>言語<br>ロウ<br>バス<br>最近                                                                  | シト設定<br>3<br>7イン<br>ワード<br>丘のアクティビティ                                                                                                    | <ul> <li>(日本語(日本)</li> <li>(日本語(日本)</li> <li>(日本語(日本))</li> <li>(日本語(日本))</li> <li>(日本語(日本))</li> </ul>                                                                                                    | 化と既読にする<br>の<br>0                                                                                                    | 0                                                                                                    |
| 7カウ<br>言語<br>ログ<br>パス<br>最近<br>演練                                                            | シト設定<br>1イン<br>ワード<br>丘のアクティビティ                                                                                                    | <ul> <li>(日本語(日本)</li> <li>日本語(日本)</li> <li>最新の変更: 3月26日、18.3</li> <li>Google アカウントに提述され<br/>します</li> </ul>                                                                                                    | 化と既読にする<br>0<br>0<br>1ているすべての法未を管理                                                                                                    | 6                                                                                                    |
| アカウ<br>言語<br>ロウ<br>バス<br>載<br>減末                                                             | シント設定<br>1<br>イン<br>ワード<br>丘のアクティビティ                                                                                                    | <ul> <li>         ・他のユーダーがスレッドそれ 日本語(日本) </li> <li>         ・思新の変更:3月26日、18.3 </li> <li>         Google アカウントに提続され します     </li> </ul>                                                                                                    | 化と既読にする<br>の<br>の<br>れているすべての端末を管理                                                                                                    | 0<br>]                                                                                                    |
| アカウ<br>言語<br>パス<br>最初<br>減末                                                                  | ッント設定<br>5 イン<br>ワード<br>丘のアクティビティ                                                                                                    | <ul> <li>他のユーダーがスレッドそれ</li> <li>日本語(日本)</li> <li>最新の変更:3月26日、18.3</li> <li>Google アカウントに接続され<br/>します</li> <li>マトウ・ムニ判断能とれ+みかざ</li> </ul>                                                                                                    | 化と既読にする<br>の<br>の<br>1ているすべての端末を管理<br>いえわまっ!!!ティメベール本来                                                                                                  | 0                                                                                                    |
| アカウ<br>言語<br>ロウ<br>バス<br>最)<br>※本<br>※本                                                      | シント設定<br>グイン<br>ワード<br>丘のアクティビティ<br>・<br>・<br>・<br>・<br>・<br>・<br>・<br>・<br>・<br>・<br>・<br>・                                                                                                    | <b>8</b> 他のユーダーがスレッドそれ<br>日本語(日本)   最新の変更: 3月26日、18.3   Google アカウントに表述なり します   マカウ・ムビ制制率くれ+よわて                                                                                                    | 化と既読にする<br>の<br>1にいるすべての端末を管理<br>いみわよ。11年、メイベール本平<br>、                                                                                                  | ද<br>ආක්ෂිම<br>පුරුණු                                                                                                    |
| アカウ<br>言語<br>ロク<br>パス<br>最初<br>編末<br>通知<br>第二                                                | ント設定<br>1イン<br>ワード<br>匠のアクティビティ<br>E<br>Linuxersity<br>Data & State & Linuxersity                                                                                                    | <ul> <li>(日本語(日本)</li> <li>日本語(日本)</li> <li>段新の変更: 3月26日、18.3</li> <li>(Google アカウントに接続され<br/>します</li> <li>マトウ・ムー(明確に)+とわて</li> <li>(Bとともに)</li> </ul>                                                                                                    | 化と既読にする<br>の<br>の<br>いたいるすべての満未を管理<br>いたやよっ川戸こくので本本来<br>、                                                                                               | Chall6073                                                                                                    |
| 7755<br>言語<br>ログ<br>パス<br>最近<br>通知<br>第十<br>日本<br>NiHon                                      | シント設定<br>ジイン<br>ワード<br>丘のアクティビティ<br>こ<br>・<br>・<br>・<br>・<br>・<br>・<br>・<br>・<br>・<br>・<br>・<br>・                                                                                                    | <ul> <li>(日本語(日本)</li> <li>日本語(日本)</li> <li>最新の変更: 3月26日、18.3</li> <li>Google アカウントに提続され<br/>します</li> <li>アトウ・ムニ和SigeCit+とわず</li> <li>Rkとらに</li> </ul>                                                                                                    | 化と既読にする<br>の<br>の<br>いれいるすべての法未ぞ管理<br>いたわえ」(になっての本来<br>、、、、、、、、、、、、、、、、、、、、、、、、、、、、、、、、、、、、                                                             | なわね16073<br>ログアウト<br>つグワウト<br>つグワウト<br>つグワウト                                                                               |
| 7757<br>言語<br>ログ<br>バス<br>派和<br>通知<br>(注か)<br>(スワード変更)                                       | ント設定<br>1イン<br>ワード<br>Eのアクティビティ<br>Eのアクティビティ<br>E<br>A なたともに<br>100万人の例<br>((人力))                                                                                                    | <ul> <li>●他のユーダーがスレッドそれ</li> <li>日本語(日本)</li> <li>最新の変更: 3月26日、18.3</li> <li>Google アカウントに提続され<br/>します</li> <li>マトウ・ムリー規制連く(い+2.5)で</li> <li>Rととちに</li> </ul>                                                                                                    | 化と既読にする<br>の<br>の<br>いろわま。(10年) メイベール本単<br>、<br>、<br>ハレームの<br>メント(ス<br>、<br>、<br>ノームス                                                                   | の<br>かね16073<br>ロジアウト<br>の<br>たの<br>の<br>な<br>た<br>ス<br>の<br>、<br>、<br>、<br>、<br>、<br>、<br>、<br>、<br>、<br>、<br>、<br>、<br>、 |
| 77775<br>言語<br>「スワード変更(<br>パスワード変更(<br>パスワード変更(                                              | シト設定<br>ゴイン<br>ワード<br>丘のアクティビティ                                                                                                    | <ul> <li>(日本語(日本)</li> <li>日本語(日本)</li> <li>日本)</li> <li>日本語(日本)</li> <li>日本)</li> <li>日本)</li> <li>日本)</li> <li>日本)</li> <li>日本)</li> <li>日本)</li> <li>日本)</li> <li>日本)</li> <li>日本)</li></ul> | 化と既該にする<br>の<br>の<br>いたわえっての減未を管理<br>いたわえっになってる本王<br>、<br>、<br>、<br>、<br>、<br>、<br>、<br>、<br>、<br>、<br>、<br>、<br>、<br>、<br>、<br>、<br>、<br>、<br>、        | coha16073<br>ログアウト<br>prのJi-0<br>フード変更(人                                                                                   |
| アカウ<br>言語<br>                                                                                |                                                                                                    | <ul> <li>(日本語(日本)</li> <li>日本語(日本)</li> <li>最新の変更: 3月26日、18.3</li> <li>Google アカウントに接続され<br/>します</li> <li>マトウ・ムー 利用率と(1+2.5) プ</li> <li>(日本語)</li> <li>(日本語)</li> <li>(日本)</li> <li>(日本)</li> <li>(日本)</li> <li>(日本)</li></ul>                      | 化と既読にする<br>の<br>1ているすべての端末を管理<br>いえかよ。(1年・メベール大年<br>、<br>、<br>、<br>、<br>、<br>、<br>、<br>、<br>、<br>、<br>、<br>、<br>、<br>、<br>、<br>、<br>、<br>、<br>、         | coha16073<br>ログアウト<br>ppCloud メニュ<br>ワード変更(入                                                                               |
| 7775<br>言語<br>ロウ<br>バス<br>単<br>・<br>・<br>・<br>・<br>・<br>・<br>・<br>・<br>・<br>・<br>・<br>・<br>・ | シト設定                                                                                                    | <ul> <li>(600gle アカウントに接続され<br/>します</li> <li>(500gle アカウントに接続され<br/>します</li> <li>(500gle アカウントに接続され<br/>します</li> <li>(500gle アカウントに接続され<br/>します</li> <li>(500gle アカウントに接続され<br/>します</li> </ul>                                                                                                    | 化と既読にする<br>の<br>11にいるすべての端末を管理<br>(12キャルー・11年ッシスペール冬年)<br>パレーAg<br>シッパス<br>学です。                                                                         | なわ16073<br>ログアウト<br>POFOloud メニュ<br>アード変更(入                                                                                |
| 77カウ<br>言語<br>ログ<br>バス<br>風<br>減れ<br>※本<br>バスワード変更(<br>パスワード変更(<br>パスワード<br>変更(              |                                                                                                    | こ ●他のユーダーがスレッド名 日本語(日本)   日本語(日本)   ④のの変更:3月26日、18.3   ③のの変更:3月26日、18.3   ③ののの変更:3月26日、18.3   ③のののでののののののののののののののののののののののののののののののののの                                                                                                    | Nと既読にする<br>の<br>の<br>1れいあすべての端末を管理<br>(パスセントー(1年)、イベール本単<br>、<br>、<br>、<br>、<br>、<br>、<br>、<br>、<br>、<br>、<br>、<br>、<br>、<br>、<br>、<br>、<br>、<br>、<br>、 | 3<br>cxha16073<br>ログアウト<br>psOloud メニュ<br>フード変更(入                                                                          |
| 77カウ<br>言語<br>ログ<br>パス<br>見<br>派<br>派<br>(スワード変更()<br>パスワード変更()<br>パスワード変更()                 | ント設定 パイン ワード Eのアクティビティ Eのアクティビティ Eのアクティ Eの Eのの Eのの Eのの Eのの Eのの Eのの Eのの Eのの Eのの                                                                                                    | こ ●他のユーダーがスレッドそれ<br>日本語(日本)   回り、人口の時度(日本)   回りたい、人口の時度(日本)   回します   「日本語(日本)   日本語(日本)   日本:   日本:   日本:   日本:   日本:   日本:   日本:   日本:   日本:   日本:   日本:   日本:   日本:   日本:   日本:   日本:   日本:   日本:   日本:   日本:   日本:   日本:   日本:   日本:   日本:   日本:                                                                                                    | Nと既読にする<br>0<br>11にいるすべての端末を管理<br>11えやよー11キメイベーム本共<br>?<br>パレイAp<br>メンパス<br>デです。                                                                        | 3<br>acha16073<br>ログアウト<br>DerCloud メニュ<br>フード変更(人                                                                         |

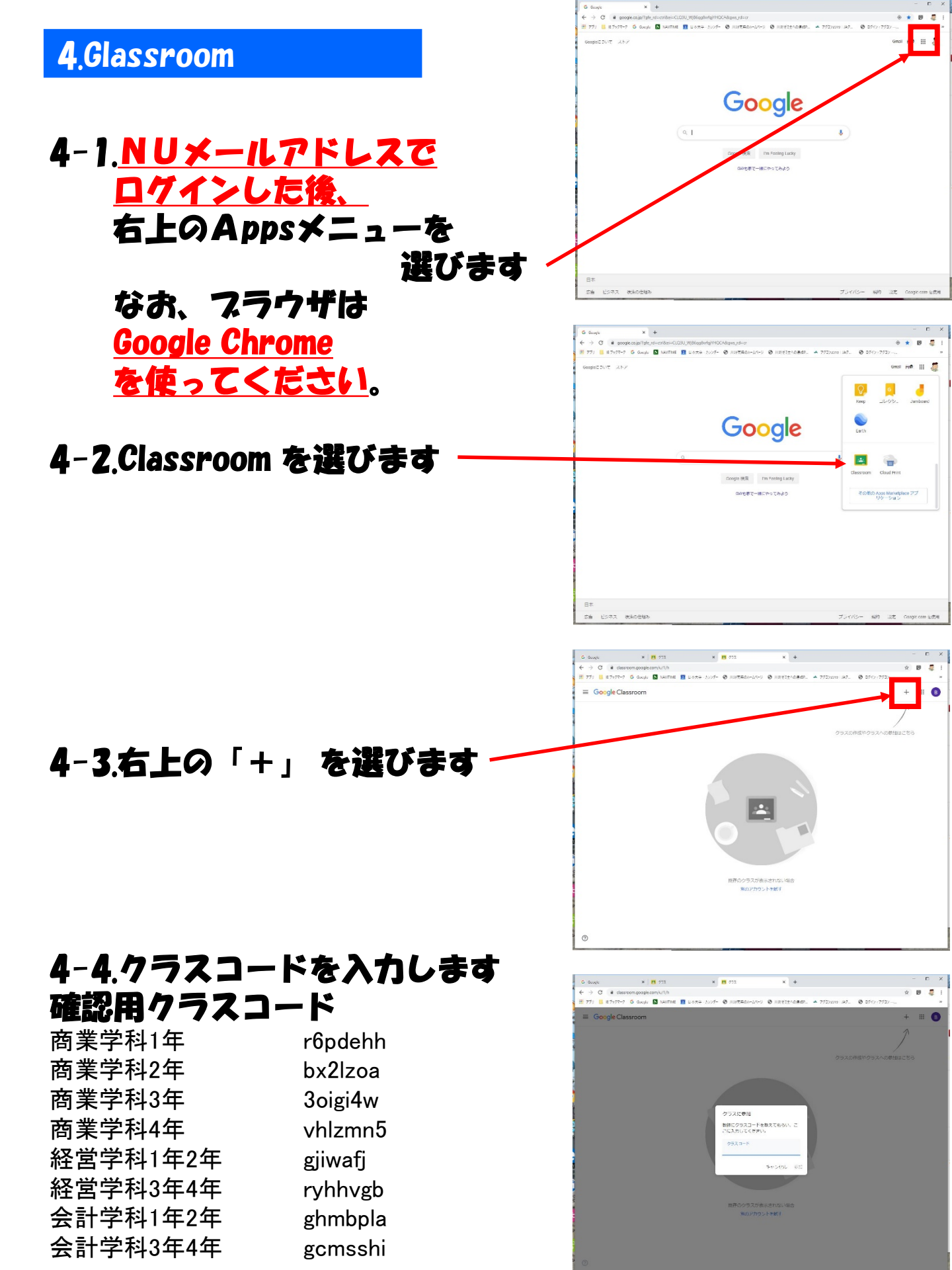